# Lezione 5 Introduzione a Microsoft Excel Parte Seconda

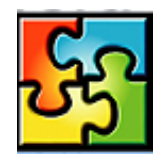

| Utilizzo delle funzioni                                          | 1  |
|------------------------------------------------------------------|----|
| Utilizzo di intervalli nelle formule                             | 2  |
| Riferimenti di cella e di intervallo                             | 5  |
| Indirizzi assoluti, relativi e misti                             | 6  |
| Utilizzo di più funzioni all'interno di funzioni o nidificazione | 8  |
| Visualizzazione e modifiche del layout dei fogli                 | 10 |
| Salvataggio, anteprima e stampa dei fogli                        | 10 |
| Salvare una cartella Excel.                                      | 10 |
| Anteprima di stampa di un documento                              | 11 |
| Modificare l'impostazione della pagina                           | 12 |
| Stampa di un foglio Excel                                        | 12 |
| Formattare i dati per renderli più leggibili.                    | 13 |
| Modifica dell'aspetto del testo e dei dati                       | 13 |
| Modifica dell'interlinea e dell'allineamento dei dati            | 13 |
| Organizzazione dei dati tramite colori e bordi                   | 14 |
|                                                                  |    |

### Utilizzo delle funzioni

In Microsoft Excel sono inoltre disponibili funzioni, ovvero formule predefinite che è possibile utilizzare autonomamente o all'interno di formule più complesse.

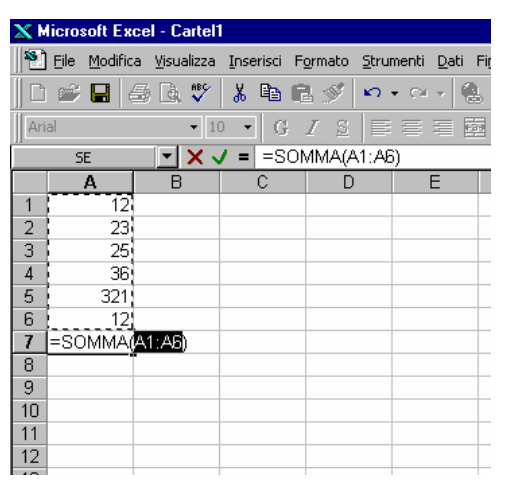

Una funzione particolarmente importante è la funzione **Somma**. Per creare una formula per il calcolo automatico del totale di alcuni valori utilizzando la funzione somma, fare clic sul pulsante **Somma automatica** ( $\Sigma$ ). Quando viene cliccato questo pulsante, Excel controlla prima al di sopra e poi a sinistra della cella attiva per verificare se vi è un intervallo adiacente contenente valori numerici, nel qual caso lo circoscrive con un rettangolo tratteggiato, e ne calcola la somma. Se l'intervallo proposto è errato, trascinare per indicare l'intervallo corretto e quindi premere INVIO (o un tasto equivalente).

Come per le formule, anche le funzioni iniziano con il segno uguale (=), seguito dal nome della funzione, a sua volta seguito da una coppia di parentesi che racchiudono gli *argomenti* della funzione (separati da punti e virgole),

ovvero i valori su cui verranno eseguiti i calcoli previsti dalla funzione. Gli argomenti possono essere numeri, testo, valori logici come VERO o FALSO, matrici, valori di errore quale #N/D, riferimenti assoluti o relativi a singole celle, oppure riferimenti assoluti o relativi a intervalli di celle. Ad esempio, nella formula **Somma** vista in precedenza è necessario un solo argomento, cioè il riferimento alle celle da sommare.

Per altre funzioni più complesse è necessario inserire più informazioni e quindi saranno necessari più argomenti. È necessario che l'argomento indicato fornisca un valore valido per quell'argomento. Gli argomenti possono anche essere costanti, formule o altre funzioni.

Per inserire formule contenenti funzioni, è consigliabile ricorrere al pulsante **Incolla Funzione** o, equivalentemente, al comando <u>Inserisci—Funzione</u>. In questo modo si è guidati dalle finestre di dialogo, tramite le quali selezionare la funzione che interessa da una lista di funzioni ordinate per categorie (finanziarie, matematiche, statistiche, ecc...). Da qui è possibile richiamare l'Help in linea s,ulla funzionalità e sul modo di riempimento della formula, il numero ed il tipo dei parametri della formula ed altre cose.

| 🗙 Microsoft Excel - Cartel1                                            |
|------------------------------------------------------------------------|
| 🕙 Eile Modifica Visualizza Inserisci Formato Strumenti Dati Finestra ? |
| 🗋 🖆 🖬 😂 🖪 🖤 👗 🛍 🛍 🚿 🗠 • 🗠 - 🍭 💝 🗵 📠 🛃 🕌 🖤 🤻                            |
|                                                                        |
|                                                                        |
| A B Categoria: Nome funzione:                                          |
| 1  =  Usate più di recente                                             |
| Data e ora  COLLEG.IPERTESTUALE  CONTA.NUMERI  CONTA.NUMERI            |
| Assistente di<br>Ricerca e riferimento  SEN  SOMMA.SE                  |
| 7 Unice Testo RATA<br>8 In che modo posso                              |
| 9 essere utile? [Informative ] 2                                       |
| 10 anformazioni Addiziona i numeri in un intervallo di celle.          |
| 12 funzionalità)                                                       |
|                                                                        |
|                                                                        |
|                                                                        |
| 17                                                                     |
| 18                                                                     |
|                                                                        |
| 21                                                                     |
| 22                                                                     |
| 23                                                                     |
|                                                                        |
| Modifica                                                               |
| 😭 Start 🛛 🥙 🔩 💋 🥹 👖 🍿 Microsoft Word - MICROS 🔀 Microsoft Excel - Cart |

Quando si crea una formula contenente una funzione, la Finestra della formula faciliterà l'immissione delle funzioni del foglio di lavoro. Durante l'immissione di una funzione nella formula, la Finestra della formula visualizzerà il nome della funzione, ciascun argomento, una descrizione della funzione e di ciascun argomento e i risultati correnti della funzione e dell'intera formula. È inoltre possibile inserire i valori o i riferimenti manualmente oppure aiutandosi con il mouse, selezionandoli direttamente dal foglio di lavoro.

È possibile utilizzare la Finestra della formula anche per modificare le funzioni nelle formule. Selezionare una cella contenente una formula, quindi fare clic sul pulsante Modifica formula (il simbolo = nella barra della formula) per visualizzare la Finestra della formula. La prima funzione contenuta nella formula e ciascuno dei relativi argomenti saranno visualizzati nella finestra. È possibile modificare la prima funzione oppure un'altra funzione contenuta

nella stessa formula facendo clic in un punto qualsiasi della funzione sulla barra della formula.

### Utilizzo di intervalli nelle formule

Se si inseriscono le funzioni attraverso la finestra di dialogo **Incolla funzione**, è utile servirsi del pulsante *Riduci finestra di dialogo* per inserire i riferimenti alle celle o agli intervalli di celle, laddove l'argomento lo richiede. Basta fare clic sul pulsante per comprimere la finestra di dialogo, selezionare l'intervallo trascinando con il puntatore del mouse sulle celle del foglio di lavoro contenenti i valori che interessano, e quindi fare clic sul pulsante *Espandi finestra* per espandere la finestra, e

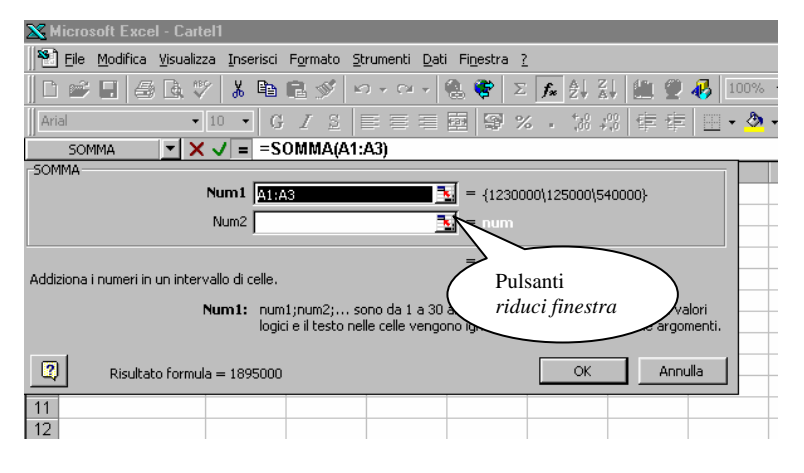

espandere la continuare con

continuare con l'inserimento degli altri argomenti.

Supponiamo di avere questo problema: una tabella relativa agli ordini del mese di dicembre del 2000 di un certo prodotto elenca le ordinazioni per data, tipo del prodotto, prezzo al chilogrammo e chilogrammi di prodotto ordinati. Nella colonna del totale dovrà comparire l'ammontare totale della spesa per ogni ordinazione. Infine, nella parte bassa della tabella, sintetizziamo le informazioni raggruppandole per tipi di prodotto. Per far ciò possiamo utilizzare la funzione predefinita di Excel *SOMMA.SE*. Descriviamo il procedimento passo per passo.

Nelle celle della colonna *TOTALE* va inserita una formula che calcoli il prodotto tra i Kg di prodotto ordinati ed il prezzo per chilogrammo. A tal fine basta inserire nella cella F6 la formula

| Ar       | ial |          | ▼ 10 ▼             | G <u>I s</u>      |          | B 8 % . | 0,+<br>00,      | = D6 * E6                          |
|----------|-----|----------|--------------------|-------------------|----------|---------|-----------------|------------------------------------|
|          | SO  | MMA 💌    | ×                  | D6*E6             |          |         |                 | e quindi trascinare sulle celle    |
|          | A   | В        | С                  | D                 | E        | F       | G               | della colonna utilizzando il       |
| 1        |     |          |                    |                   |          |         |                 |                                    |
| 2        |     |          | ORDIN              | I DICEMBI         | RE 2000  |         |                 | quadratino di riempimento          |
| 3        |     |          |                    |                   |          |         |                 | automatico. In questo caso, come   |
|          |     |          |                    |                   |          |         |                 | vedremo tra breve, i riferimenti   |
| 4        |     |          |                    |                   |          |         |                 | rolativi utilizzati da Evcal fanno |
| -        |     | DATA     | PRODOTTO           | PREZZO/Kg         | Kg       | TOTALE  |                 |                                    |
| 5        |     | 00140100 | Curit A            | 1 00.000          |          |         |                 | si che la formula venga            |
| -        |     | 02112199 | Serie A            | L. 23.000         | <u>-</u> | =D0 E0  |                 | automaticamente aggior–nata        |
| $\vdash$ |     | 04/12/99 | Serie C            | L. 26.000         | 33       |         |                 | nelle singole celle in modo tale   |
| 8        |     | 05/12/00 | Serie A            | L. 21.000         | 34       |         | $ \rightarrow $ | de sensiderene di sulte in         |
| 3        |     | 07/12/00 | Serie A            | L. 23.000         | 29       |         |                 | da considerare di volta in         |
| 10       |     | 09/12/00 | Serie C            | L. 26.000         | 42       |         |                 | volta i dati esatti.               |
| 11       |     | 11/12/00 | Serie C            | L. 26.000         | 76       |         |                 |                                    |
| 12       |     | 13/12/00 | Serie A            | L. 18.000         | 51       |         |                 |                                    |
| 13       |     | 15/12/00 | Serie B            | L. 26.000         | 70       |         |                 |                                    |
| 14       |     | 17/12/00 | Serie A            | L. 19.000         | 51       |         |                 |                                    |
| 15       |     | 18/12/00 | Serie A            | L. 24.000         | 90       |         |                 | Inserire la formula su tutta       |
| 16       |     | 22/12/00 | Serie C            | L. 23.000         | 25       |         |                 | le colonna utilizzando il          |
| 17       |     | 23/12/00 | Serie B            | L. 26.000         | 44       |         |                 | auadratino di riempimento          |
| 18       |     | 27/12/00 | Serie C<br>Soria P | L. 22.000         | 48       |         |                 | quadratino di Hempimento           |
| 13       |     | 2312100  | Serie B            | Caria 4           | +/       |         |                 |                                    |
| 20       |     |          |                    | Serie A           |          |         |                 |                                    |
| 21       |     |          |                    | Serie B           |          |         |                 | Ē                                  |
| 22       |     |          |                    | Serie C<br>TOTALE |          |         |                 |                                    |
| 23       |     |          |                    | JUTALE            |          |         | -               |                                    |

Volendo utilizzare la funzione predefinita in Excel *PRODOTTO* per risolvere lo stesso problema, selezionare la cella F6 e cliccare sul pulsante *Incolla funzione*. Nella finestra di dialogo Incolla funzione, selezionare nel pannello di sinistra la categoria *Tutte* e nel pannello di destra la funzione *PRODOTTO* (utilizzare le barre di scorrimento verticale per visualizzare tutte le voci della lista).

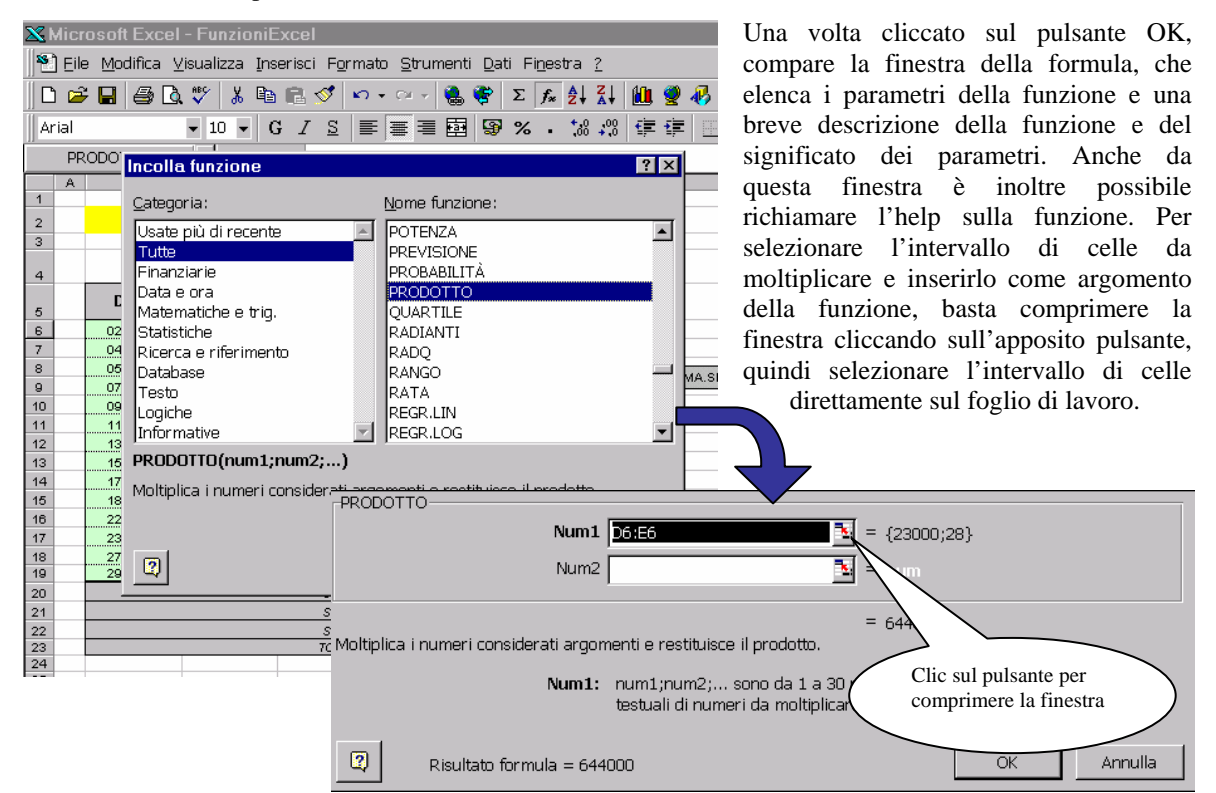

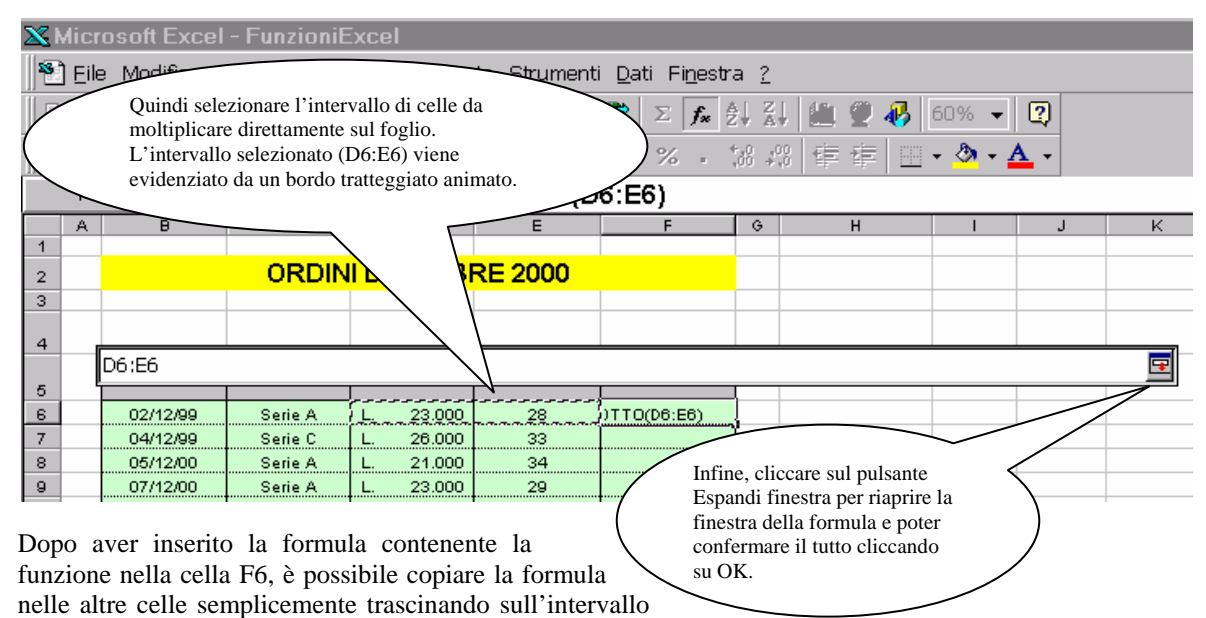

opportuno mediante il quadratino di riempimento, come visto precedentemente.

Vediamo infine come utilizzare la funzione *SOMMA.SE* per calcolare il totale dei Kg di prodotto ordinati per ciascuna serie di prodotto. In teoria dovremmo sommare le celle della colonna **Kg** corrispondenti al tipo di prodotto "Serie A", ed inserire il totale nella cella E20. Allo stesso modo dovremmo comportarci per calcolare i valori delle celle E21 ed E22. Utilizzando la funzione *SOMMA.SE* possiamo evitare di fare questa selezione, poiché è Excel stesso a controllare la corrispondenza delle celle e a sommare le celle esatte.

Selezionare la cella E20 e premere il pulsante *Incolla funzione*. Nella finestra di dialogo **Incolla funzione** selezionare dalla categoria *Tutte* la funzione *SOMMA.S*, quindi cliccare su OK. Compare la seguente finestra

della formula. Da aui vediamo che gli argomenti della funzione sono tre: Intervallo, Criterio e Int\_somma. Il primo si riferisce all'intervallo di celle da analizzare, sul quale Excel andrà a controllare quali sono le celle che verificano una certa condizione. Il secondo argomento è appunto la condizione in base alla quale Excel deve discriminare tra le diverse celle. Infine, l'argomento Int somma si riferisce all'intervallo di celle da sommare. È importante notare che la dimensione dei due intervalli deve essere

| S                  | OMMA.SE                | • X V          | = =SOM         | IMA.SE()        |              |    |     |         |   |  |  |  |
|--------------------|------------------------|----------------|----------------|-----------------|--------------|----|-----|---------|---|--|--|--|
| -SOMM              | A.SE                   |                |                |                 |              |    |     |         |   |  |  |  |
| Intervallo 🔤 = rif |                        |                |                |                 |              |    |     |         |   |  |  |  |
|                    | Criterio 🔤 = qualsiasi |                |                |                 |              |    |     |         |   |  |  |  |
|                    | Int_somma              |                |                |                 |              |    |     |         |   |  |  |  |
| =                  |                        |                |                |                 |              |    |     |         |   |  |  |  |
| Somma              | a le celle speci       | ificate second | lo una condizi | one o criterio  | assegnato.   |    |     |         |   |  |  |  |
|                    |                        |                | 5.05.5         |                 | 1.           |    |     |         | - |  |  |  |
|                    |                        | Intervall      | o e l'intervai | llo di celle da | analizzare.  |    |     |         |   |  |  |  |
|                    |                        |                |                |                 |              |    |     |         |   |  |  |  |
|                    |                        |                |                |                 |              |    |     | _       |   |  |  |  |
| 2                  | Risultato              | formula =      |                |                 |              |    | OK  | Annulla |   |  |  |  |
| 15                 | 18/12/00               | Serie A        | L. 24.000      | 90              | L. 2.160.000 |    | SOM | MAC     |   |  |  |  |
| 16                 | 22/12/00               | Serie C        | L. 23.000      | 25              | L. 575.000   |    |     |         |   |  |  |  |
| 17                 | 23/12/00               | Serie B        | L. 26.000      | 44              | L. 1.144.000 |    |     |         |   |  |  |  |
| 18                 | 27/12/00               | Serie C        | L. 22.000      | 48              | L. 1.056.000 |    |     |         |   |  |  |  |
| 19                 | 29/12/00               | Serie B        | L. 25.000      | 47              | L. 1.175.000 |    |     |         |   |  |  |  |
| 20                 |                        |                | Serie A        | =SOMMA.SE()     |              | וו |     |         |   |  |  |  |
| 21                 |                        |                | Serie B        |                 |              | •  |     |         |   |  |  |  |
| 22                 | Serie C                |                |                |                 |              |    |     |         |   |  |  |  |
| 23                 |                        |                | TOTALE         |                 |              | *  |     | 1       |   |  |  |  |
| 24                 |                        |                |                |                 |              |    |     |         |   |  |  |  |
| 25                 |                        |                |                |                 |              |    |     |         |   |  |  |  |

uguale, dal momento che Excel crea una corrispondenza tra le celle dei due intervalli, e somma le celle del secondo intervallo le cui corrispondenti celle del primo intervallo verificano il criterio dato.

Nel nostro esempio, gli intervalli da inserire come argomenti della funzione sono i seguenti:

| Intervallo:       | C6:C19 |
|-------------------|--------|
| <b>Criterio</b> : | D20    |
| Int_somma:        | E6:E19 |

| XM        | licro                              | osoft Exce                      | l - FunzioniE        | xcel                  |                    |              |                                              |           |                                                                                                    |  |  |  |  |  |  |  |
|-----------|------------------------------------|---------------------------------|----------------------|-----------------------|--------------------|--------------|----------------------------------------------|-----------|----------------------------------------------------------------------------------------------------|--|--|--|--|--|--|--|
|           | <u>File</u>                        | Modifica M                      | Visualizza Ins       | erisci F <u>o</u> rma | to <u>S</u> trumen | ıti          | <u>D</u> ati Fi <u>n</u> estr                | a ?       | 2                                                                                                    |  |  |  |  |  |  |  |
|           |                                    | Questo è l'in<br>celle da anali | tervallo di<br>zzare |                       | • ~ • • •          | > <b>∢</b>   | ₹ Σ f* 2<br>3 % • 1                          | ↓<br>,08  | Image: Application of the second second |  |  |  |  |  |  |  |
|           | E20 = =SOMMA.SE(C6:C19;B20;E6:E19) |                                 |                      |                       |                    |              |                                              |           |                                                                                                    |  |  |  |  |  |  |  |
| 1         | A                                  | B                               |                      | DICEMB                | е<br>RE 2000       |              | Questo è l'intervallo di<br>celle da sommare |           |                                                                                                    |  |  |  |  |  |  |  |
|           |                                    |                                 |                      |                       |                    | -            | $\overline{}$                                | $\square$ |                                                                                                    |  |  |  |  |  |  |  |
| 4         |                                    | DATA                            | PRODOTT              | PREZZO/Kg             | Kg                 | 1            | TOTALE                                       |           |                                                                                                    |  |  |  |  |  |  |  |
| 6         |                                    | 02/12/99                        | Serie A 🗲            | 22.000                | 28                 | L            | . 644.000                                    |           | Excel crea delle corrispondenze tra le                                                                                                    |  |  |  |  |  |  |  |
| 7         |                                    | 04/12/99                        | Serie C 🧲            | 20.000                | - 33               |              | . 858.000                                    |           | celle dei due intervalli evidenziate                                                                                                    |  |  |  |  |  |  |  |
| 8         |                                    | 05/12/00                        | Serie A 🧲            | 21.000                | > 34               |              | . 714.000                                    | -         | delle dennie frages a comme la celle                                                                                                    |  |  |  |  |  |  |  |
| 9         |                                    | 07/12/00                        | Serie A              | 23.000                | 29                 |              | 4 002 000                                    | -         | dalle dopple lifecce, e somma le celle                                                                                                    |  |  |  |  |  |  |  |
| 11        |                                    | 11/12/00                        | Serie C              | 28,000                |                    |              | 1 976 000                                    |           | dell'intervallo da sommare (in questo                                                                                                    |  |  |  |  |  |  |  |
| 12        |                                    | 13/12/00                        | Serie A              | . 18.000              |                    | 1            | 918.000                                      |           | caso i Kg) a seconda che le                                                                                                    |  |  |  |  |  |  |  |
| 13        |                                    | 15/12/00                        | Serie B              | 26.000                | 70                 |              | 1.820.000                                    |           | corrispondenti celle dell'intervallo da                                                                                                    |  |  |  |  |  |  |  |
| 14        |                                    | 17/12/00                        | Serie A              |                       | 51                 | L            | . 969.000                                    |           | analizzona (in guasta asso i prodatti)                                                                                                    |  |  |  |  |  |  |  |
| 15        |                                    | 18/12/00                        | Serie A              | 24.000                | 90                 | <u> </u>     | 2.160.000                                    |           | analizzare (in questo caso i prodotti)                                                                                                    |  |  |  |  |  |  |  |
| 16        |                                    | 22/12/00                        | Serie C              | 23.000                | 25                 | L            | . 575.000                                    |           | verifichino il criterio dato (in questo                                                                                                    |  |  |  |  |  |  |  |
| 17        |                                    | 23/12/00                        | Serie B              | 26.000                | 44                 | <b>ļ</b> . Ļ | . 1.144.000                                  |           | caso devono avere lo stesso                                                                                                    |  |  |  |  |  |  |  |
| 18        |                                    | 27/12/00                        | Serie C<br>Serie B   | 22.000                | 48                 |              | 1.056.000                                    |           | contenuto della cella criterio)                                                                                                    |  |  |  |  |  |  |  |
| 20        | 1                                  | 28/12/00                        | 1 Delle D            | Serie A               | 283                |              | 1.170.000                                    |           | contenuto dena cena_enteno)                                                                                                    |  |  |  |  |  |  |  |
| 21        | 1                                  |                                 |                      | Serie B               |                    | t            |                                              |           |                                                                                                    |  |  |  |  |  |  |  |
| 22        |                                    |                                 |                      | Serie C               |                    |              |                                              |           |                                                                                                    |  |  |  |  |  |  |  |
| 23        |                                    |                                 |                      | TOTALE                |                    | $\mathbf{F}$ |                                              | <u> </u>  |                                                                                                    |  |  |  |  |  |  |  |
| 24        |                                    |                                 | $\checkmark$ L       |                       |                    | -            | Il risultato                                 | del       | la formula compare                                                                                                    |  |  |  |  |  |  |  |
|           |                                    | Juacta calla                    | contiana il          | TICHE/LOGIC           | HE / SE (2) /      | R            | nella cella                                  | (att      | tiva) in cui abbiamo                                                                                                    |  |  |  |  |  |  |  |
| Dr        | c<br>c                             | riterio                         | contiene n           |                       | N                  |              | inserito la                                  | fori      | mula (E20).                                                                                                    |  |  |  |  |  |  |  |
|           | _                                  |                                 | -4 50                |                       |                    | $\leq$       | -                                            |           |                                                                                                    |  |  |  |  |  |  |  |
| <b>11</b> | star                               | १ 🖯 🥭 🔁                         | 🖉 👻    👿             | Microsoft Wo          | rd - MIC           | ×            | Microsoft E                                  | ixc       | el 🍕 🛃 🖓 13.07                                                                                                    |  |  |  |  |  |  |  |

Nella figura seguente descriviamo il significato degli intervalli.

### Riferimenti di cella e di intervallo

Le formule possono contenere riferimenti a celle o a intervalli di celle oppure a nomi o etichette che rappresentano celle o intervalli di celle.

Un riferimento identifica una cella o un intervallo di celle su un foglio di lavoro e consente l'individuazione di valori o dati che si desidera utilizzare in una formula. Tramite i riferimenti è possibile utilizzare in una formula dati contenuti in diversi punti di un foglio di lavoro oppure utilizzare il valore di una cella in più formule. Se si desidera che una cella assuma lo stesso valore di un'altra cella, immettere un segno di uguale seguito dal riferimento alla cella. La cella contenente la formula è denominata cella dipendente, poiché il valore della cella a cui la formula fa riferimento, verrà modificato anche il valore della cella contenente la formula. La seguente formula moltiplica per 5 il valore contenuto nella cella B15. La formula verrà ricalcolata ogni volta che il valore della cella B15 viene modificato.

#### =B15\*5

È anche possibile fare riferimento a celle di altri fogli della stessa cartella di lavoro, ad altre cartelle di lavoro oppure a dati contenuti in altri programmi. I riferimenti a celle di altre cartelle di lavoro sono denominati riferimenti esterni. I riferimenti a dati di altri programmi sono denominati riferimenti remoti.

Lo stile di riferimento predefinito è lo stile A1, che etichetta le colonne con lettere (da A a IV, per un totale di 256 colonne) e le righe con numeri (da 1 a 65536). Per fare riferimento a una cella, immettere la lettera della colonna seguita dal numero della riga. L'espressione D50 ad esempio fa riferimento alla cella posta all'intersezione della colonna D con la riga 50.

Per fare riferimento a un intervallo di celle, immettere il riferimento alla cella posta nell'angolo superiore sinistro dell'intervallo, un segno di due punti (:) e il riferimento alla cella posta nell'angolo inferiore destro dell'intervallo. Di seguito sono riportati alcuni esempi di riferimenti.

| Per fare riferimento a                                              | Utilizzare |
|---------------------------------------------------------------------|------------|
| La cella posta nella colonna A e nella riga 10                      | A10        |
| L'intervallo di celle della colonna A compreso tra le righe 10 e 20 | A10:A20    |
| L'intervallo di celle della riga 15 compreso tra le colonne B e E   | B15:E15    |
| Tutte le celle della riga 5                                         | 5:5        |
| Tutte le celle delle righe da 5 a 10                                | 5:10       |
| Tutte le celle della colonna H                                      | H:H        |
| Tutte le celle delle colonne da H a J                               | H:J        |

### Indirizzi assoluti, relativi e misti

Nelle formule, per far riferimento al valore contenuto in una cella, si utilizza l'indirizzo della cella, vale a dire la coppia ordinata *lettera colonna/numero riga*. Excel considera tale indirizzo come riferimento relativo, vale a dire non memorizza l'indirizzo assoluto della cella bensì la sua posizione relativa rispetto alla cella contenente la formula. Questa caratteristica permette di utilizzare la tecnica del copia/incolla speciale o del riempimento automatico anche per la copia o il trascinamento di formule, ottenendo automaticamente alcune modifiche opportune nei riferimenti di cella.

Spieghiamo il concetto con un esempio. Nei fogli di calcolo ci si trova spesso a lavorare con dati organizzati in colonne che si riferiscono a voci diverse di uno stesso fenomeno. Il fatturato mensile dei tre agenti di vendita di una impresa nell'anno 1999 sarà probabilmente organizzato in una tabella formata da 12 colonne di 3 righe ciascuna: ciascuna colonna rappresenterà un mese dell'anno,

| XÞ                                              | 🗙 Microsoft Excel - Cartel1 💦 📕 🖉 🗙              |                         |                                   |                      |                           |            |            |          |  |  |  |  |  |  |
|-------------------------------------------------|--------------------------------------------------|-------------------------|-----------------------------------|----------------------|---------------------------|------------|------------|----------|--|--|--|--|--|--|
| 8                                               | <u>F</u> ile <u>M</u> odifica ⊻isualia           | zza <u>I</u> nserisci F | <sup>-</sup> ormato <u>S</u> trur | menti <u>D</u> ati F | i <u>n</u> estra <u>?</u> |            |            | _ 8 ×    |  |  |  |  |  |  |
| ∥ Ľ                                             | □ ☞ 🖬 魯 函 ᄬ 👗 軸 砲 ダ い・♀ 🦓 🏶 Σ 🏂 計 🏭 🖤 🤻 100% - 👷 |                         |                                   |                      |                           |            |            |          |  |  |  |  |  |  |
| Arial • 10 • G I 2 百百百國 10 % · 28 将 停 使 田 • 🌺 • |                                                  |                         |                                   |                      |                           |            |            |          |  |  |  |  |  |  |
|                                                 | se 🗾 🗙 🗸 = =SOMMA(B2:B4)                         |                         |                                   |                      |                           |            |            |          |  |  |  |  |  |  |
|                                                 | A                                                | В                       | С                                 | D                    | E                         | F          | G          | Н 🗖      |  |  |  |  |  |  |
| 1                                               |                                                  | gen                     | feb                               | mar                  | apr                       | mag        | giu        | lug 💳    |  |  |  |  |  |  |
| 2                                               | Mario Rossi                                      | L. 20.300               | L. 36.200                         | L. 85.000            | L. 65.400                 | L. 69.400  | L. 360.000 | L. 364.I |  |  |  |  |  |  |
| 3                                               | Carlo Neri                                       | L. 32.500               | L. 65.000                         | L. 65.000            | L. 36.400                 | L. 369.000 | L. 56.000  | L. 574.I |  |  |  |  |  |  |
| 4                                               | Fabio Verdi                                      | L. 340.000              | L. 65.400                         | L. 25.600            | L. 65.800                 | L. 984.000 | L. 96.000  | L. 75.I  |  |  |  |  |  |  |
| 5                                               | Totali                                           | =SOMMA(B                | 2:B4)                             |                      |                           |            |            |          |  |  |  |  |  |  |
| 6                                               |                                                  |                         |                                   |                      |                           |            |            |          |  |  |  |  |  |  |
| 7                                               |                                                  |                         |                                   |                      |                           |            |            |          |  |  |  |  |  |  |
| 8                                               |                                                  |                         |                                   |                      |                           |            |            |          |  |  |  |  |  |  |

mentre le righe individueranno i diversi agenti di vendita.

Nella riga del totale viene indicato il fatturato mensile dell'impresa, ottenuto come somma dei singoli valori delle celle soprastanti la cella del totale mensile. Una volta digitata la formula di calcolo del totale nella prima cella, Excel interpreta la formula in modo relativo, cioè considerando la somma delle 3 celle soprastanti la cella contenente la formula. Ciò comporta che se si copia il contenuto della cella e lo si incolla in un'altra cella mediante il comando <u>Modifica—Incolla</u> <u>Speciale</u>, Excel cambia automaticamente i riferimenti di cella nella formula per considerare sempre la somma dei tre valori contenuti nelle tre celle soprastanti la cella in cui si è incollata la formula. Quindi si può evitare di digitare 12 volte la stessa formula e servirsi invece del *riempimento automatico* delle formule.

Il riempimento automatico (o immissione automatica) delle formule può essere fatto in diversi modi:

- Utilizzando la tecnica del Copia/Incolla Speciale, scegliendo l'opzione <u>Tutto</u> o <u>Formule</u> nella finestra di dialogo che compare.
- Trascinando il quadratino di riempimento di una cella contenente una formula per inserire automaticamente la formula nelle celle adiacenti sulle quali si trascina. Nella figura seguente si utilizza questa tecnica per inserire le formule nelle celle relative agli altri mesi.

In alcuni casi è necessario copiare una formula in più celle senza però che vengano cambiati i riferimenti alle celle contenenti alcuni valori. In questi casi è necessario utilizzare i riferimenti assoluti per far sì che Excel capisca che si vuole fare riferimento a "quella" particolare cella, che rimane fissa al variare delle formule.

| X   | licrosoft Excel - Ca                            | rtel1                    |                                |                      |                           |                   |                  | _ 8 ×          |
|-----|-------------------------------------------------|--------------------------|--------------------------------|----------------------|---------------------------|-------------------|------------------|----------------|
| 8   | ) <u>F</u> ile <u>M</u> odifica <u>V</u> isuali | izza <u>I</u> nserisci I | F <u>o</u> rmato <u>S</u> trui | menti <u>D</u> ati F | i <u>n</u> estra <u>?</u> |                   |                  | _ 8 ×          |
|     | i 🖻 日 🍯 ଢ :                                     | ۵ 🗈 🖔                    | 🔁 🝼 🗠 -                        | • ca - 🍓             | ኛ Σ f*                    |                   | <b>j 👰 </b> 10   | 0% 🔹 🧖         |
| Ari | ial ·                                           | • 10 • G                 | <u>I S</u> ≣                   | = = <b>•</b>         | <b>₽%</b> .               | <b>*</b> .0 .00 € |                  | ð - <u>A</u> - |
|     | B5 💌                                            | <b>=</b> =SC             | MMA(B2:B4                      | 4)                   |                           |                   | ·   —            |                |
|     | A                                               | В                        | Ċ                              | D                    | E                         | F                 | G                | Н 🗖            |
| 1   |                                                 | gen                      | feb                            | mar                  | apr                       | mag               | giu              | lug            |
| 2   | Mario Rossi                                     | L. 20.300                | 36.200                         | L. 85.000            | L. 65.400                 | L. 69.400         | L. 360.000       | L. 364.I       |
| 3   | Carlo Neri                                      | L. 32.500                |                                | L. 65.000            | L. 36.400                 | L. 369.000        | L. 56.000        | L. 574.1       |
| 4   | Fablo Verdi                                     | L. 340.000               | L. 65.                         | <u>L. 25.600</u>     | <u>L. 65.800</u>          | <u>L. 984.000</u> | <u>L. 96.000</u> | <u>L. 75.</u>  |
| 5   | lotalı                                          | E. 392.800               |                                |                      | *****                     |                   |                  |                |
|     |                                                 |                          |                                |                      |                           |                   |                  |                |
| 8   |                                                 |                          | Cl                             | iccare col pul       | sante sinistro            | del mouse su      |                  |                |
| 9   |                                                 |                          | qu                             | adratino di ri       | empimento a               | utomatico,        |                  |                |
| 10  |                                                 |                          | qu                             |                      |                           |                   |                  |                |
| 11  |                                                 |                          | SI                             | vuole inserire       | e la formula.             |                   |                  |                |
| 12  |                                                 |                          |                                |                      |                           |                   |                  |                |
| 13  |                                                 |                          |                                |                      |                           |                   |                  |                |
| 14  |                                                 |                          |                                |                      |                           |                   |                  |                |
| 16  |                                                 |                          |                                |                      |                           |                   |                  |                |
| 17  |                                                 |                          |                                |                      |                           |                   |                  |                |
| 18  |                                                 |                          |                                |                      |                           |                   |                  |                |
| 19  |                                                 |                          |                                |                      |                           |                   |                  |                |
| Î.∎ | I 🕨 🕅 Foglio1 🖌 Fo                              | glio2 <b>Foglio3</b>     |                                |                      |                           |                   |                  | I PLÉ          |

Per far ciò basta premettere nella formula all'indicatore di colonna e/o di riga il simbolo di dollaro (\$), ed Excel capisce che quell'indirizzo di cella è un riferimento assoluto a "quella" particolare colonna e/o a "quella" particolare riga. Se il dollaro precede sia l'indicatore di colonna che quello di riga, si parla di riferimento assoluto (ad esempio \$A\$1), mentre se tale simbolo precede solo uno dei due indicatori, si parla di riferimenti misti (ad esempio \$A\$1) oppure A\$1). Nei riferimenti misti, soltanto l'indicatore preceduto dal simbolo di dollaro rimane fisso al trascinare della formula, mentre l'altro riferimento è ancora relativo. Si noti però che nel trascinare una formula verso le celle sottostanti o soprastanti, Excel modifica soltanto i riferimenti di riga (in quanto è il numero di riga a variare) mentre i riferimenti di colonna rimangono fissi, anche se non preceduti dal dollaro e quindi relativi. L'opposto si verifica nel caso in cui si trascina una formula verso le celle laterali: in questo caso si modifica soltanto il riferimento di colonna mentre rimane costante il riferimento di riga (in quanto ci si sposta soltanto nella direzione delle colonne).

È importante utilizzare opportunamente i riferimenti di cella nelle formule, e non immettere il simbolo di dollaro quando non strettamente necessario, affinché si possa sfruttare il più possibile la tecnica del riempimento automatico delle formule.

Facciamo un esempio pratico. Nella figura seguente è riportata una tabella in Excel riguardante le importazioni ed esportazioni della città di Alessandria nel 1580, in lire imperiali. Le celle evidenziate dalle parentesi graffe dovranno contenere i valori percentuali dei dati, vale a dire il rapporto tra i valori in lire imperiali relativi ai diversi prodotti ed il rispettivo totale. Quindi in ciascuna di queste celle andrà inserita una formula che calcoli il rapporto tra il valore della cella a sinistra (l'importo in lire imperiali) ed il rispettivo totale.

L'obiettivo che ci poniamo è a questo punto quello di inserire la formula una sola volta nella cella C3, e quindi di copiare la formula nelle rimanenti celle dell'intervallo, utilizzando le tecniche del copia/incolla o del trascinamento viste in precedenza. Nell'inserire la formula, notiamo che i riferimenti relativi ai valori in lire imperiali per i diversi prodotti vanno incrementati, in modo tale da considerare di volta in volta i singoli prodotti importati.

Tale incremento di riferimento, come abbiamo visto, viene fatto automaticamente da Excel mediante i riferimenti relativi. Il riferimento alla cella del totale, invece, va mantenuto costante in tutte le formule: non

| X N                                     | licrosoft Excel - Esempi                    |                       | va quindi inc      | rementato.    | Bisogna                  |                                  |                    |
|-----------------------------------------|---------------------------------------------|-----------------------|--------------------|---------------|--------------------------|----------------------------------|--------------------|
| 8                                       | ] <u>F</u> ile Modifica ⊻isualizza Inseriso | ati Fi <u>n</u> est   | qualche modo i     | ndicare ad Ex | cel che                  |                                  |                    |
|                                         | 🗲 🖬 🎒 🖪 🖤 👗 🖻 🖻                             | 💅 🔊 • 🖂 •             | ج چ                | Σ <i>f</i> *  | riferimento è di         | tipo assoluto<br>lla va divisa i | , vale a           |
| Ar                                      | ial <b>▼</b> 10 <b>▼</b> G /                | ′s ≡≡≡                | <b>1</b>           | 1%.           | cella particolar         | e. Ciò va fa                     | tto app            |
|                                         |                                             | =                     |                    | ,,,,,,        | ricorrendo ai rif        | erimenti asso                    | oluti, ov          |
|                                         |                                             | B                     | 0                  | D             | premettendo ag           | li indicatori                    | di riga            |
|                                         |                                             | U                     |                    |               | colonna della c          | ella del totale                  | e il sim           |
|                                         | Importazioni ed esporta                     | zioni della città     | di                 |               | \$. La formula           | corretta da ir                   | iserire i          |
| 1                                       | Alessandria nel 1580 (                      | in lire imperiali)    | )                  |               | cella C3 è la seg        | guente:                          |                    |
|                                         | Importazioni                                | Liro imporiali ur     | alori V            |               | =                        | B3 / \$B\$12                     |                    |
| 2                                       | Prodotti alimentari                         | 200 807               | aturi 76           |               |                          |                                  |                    |
|                                         | Materie nrime ner il settore tessile        | 41 927                |                    |               | quindi siamo             | pronti a tr                      | ascinare           |
| 5                                       | Tessili e abbigliamento                     | 29.681                |                    |               | formula sull             | e celle                          | riman              |
| 6                                       | Prodotti metallici                          | 12.762                |                    |               | utilizzando il qu        | uadratino di r                   | iempim             |
| 7                                       | Cuoio e pelli                               | 8.716                 |                    | 5 -           | automatico, o            | ppure a c                        | opiarla            |
| 8                                       | Prodotti chimici                            | 948                   |                    |               | incollarla sull'in       | ntervallo di d                   | estinazi           |
| 9                                       | Prodotti in legno                           | 2.333                 |                    |               | utilizzando la te        | cnica del cop                    | ia/incol           |
| 10                                      | Cera, sapone e detergenti                   | 6.866                 |                    |               |                          |                                  |                    |
| 11                                      | Merci diverse                               | 250,660               |                    | ノ             | Il risultato è que       | ello desiderato                  | ).                 |
| 12                                      | Totale                                      | 674.700               | -                  |               | È possibile i            | utilizzare i                     | riferin            |
| 13                                      | Esportazioni                                | Lire imperiali va     | alori %            |               | assoluti o mist          | i anche all'i                    | iterno (           |
| 14                                      | Prodotti alimentari                         | 14.436                |                    | 7             | funzioni.                |                                  |                    |
| 15                                      | Materie prime per il settore tessile        | 4.141                 |                    |               |                          |                                  |                    |
| 16                                      | Tessili e abbig <del>ti</del> nto           | 3.038                 |                    |               |                          |                                  |                    |
| 17                                      | Prodotti metal                              | 325                   |                    |               |                          |                                  |                    |
| 18                                      | Merci diverse                               | 2.606                 |                    | J             |                          |                                  |                    |
| 19                                      | Totale                                      | 24.546                |                    |               |                          |                                  |                    |
|                                         | ▶ ▶ Riepilog te / Consumo /                 | Temperature / Popola: | zione $\lambda$ Im | portazioni,   |                          |                                  |                    |
| Pre                                     | onto                                        |                       |                    |               |                          |                                  |                    |
| ::::::::::::::::::::::::::::::::::::::: | Prost I 🚳 🚳 🔞 🕅 IIII Mini                   |                       |                    | :             |                          |                                  |                    |
| 1994                                    |                                             |                       | <b>_</b> M         | icrosoit      |                          |                                  |                    |
|                                         |                                             |                       | ]] Anai            |               | • 10 • 10 Z              |                                  |                    |
|                                         |                                             |                       | 9                  | BOMMA         | ▼ × √ =                  | =B3/\$B\$12                      |                    |
|                                         |                                             | /                     |                    |               | A                        | В                                | С                  |
|                                         |                                             | $\neg$ /              |                    | Import        | tazioni ed ecnorta       | zioni della ci                   | ih ćti             |
|                                         |                                             |                       |                    | Alos          | candria nel 1580 (i      | in liro impori                   | na vi<br>ali)      |
|                                         |                                             |                       | 1                  | Ales          | isandha her 1560 (i      | in inte imperi                   | any                |
|                                         |                                             |                       | 2 <b>Im</b>        | portazion     | i I                      | ire imperiali.                   | valori %           |
|                                         |                                             |                       | 3 Pro              | dotti alime   | entari                   | 320.807                          | = <b>B</b> 3/\$B\$ |
|                                         |                                             |                       | 4 Ma               | terie prime   | e per il settore tessile | 41.927                           | •                  |
|                                         |                                             |                       | 5 Tes              | sili e abbi   | gliamento                | 29.681                           |                    |
|                                         |                                             |                       | 6 Pro              | dotti meta    | Illici                   | 12.762                           |                    |
|                                         |                                             |                       | 7 Cu               | pio e pelli   |                          | 8.716                            |                    |
|                                         |                                             |                       | 8 Pro              | Attravers     | so i riferimenti         | 948                              |                    |
|                                         |                                             |                       | 9 Pro              | assoluti,     | "blocchiamo" la cella    | 2.333                            |                    |
|                                         |                                             |                       | 10 Ce              | del totale    | e nella formula          | 5.866                            |                    |
|                                         |                                             | I                     |                    |               |                          | 100.000                          |                    |

### Utilizzo di più funzioni all'interno di funzioni o nidificazione

È possibile utilizzare le funzioni come argomenti di altre funzioni. Quando si utilizza una funzione come argomento (nidificazione), è necessario che questa restituisca lo stesso tipo di valore utilizzato dall'argomento. Se la funzione nidificata non restituisce il tipo di valore corretto, verrà visualizzato un valore di errore #VALORE!.

12 Totale

ementato. Bisogna in dicare ad Excel che tale ipo assoluto, vale a dire a va divisa per "quella" Ciò va fatto appunto rimenti assoluti, ovvero indicatori di riga e di la del totale il simbolo orretta da inserire nella ente:

#### 3 / \$B\$12

oronti a trascinare la celle rimanenti, dratino di riempimento pure a copiarla ed ervallo di destinazione, nica del copia/incolla.

ilizzare i riferimenti anche all'interno delle

674.700

320.807 = B3/\$B\$12

出 マ ~

Nella formula seguente ad esempio la funzione MEDIA è nidificata e viene confrontata con il valore 50. È necessario che il confronto restituisca VERO o FALSO poiché questo è il tipo di valore richiesto dal primo argomento di una funzione SE.

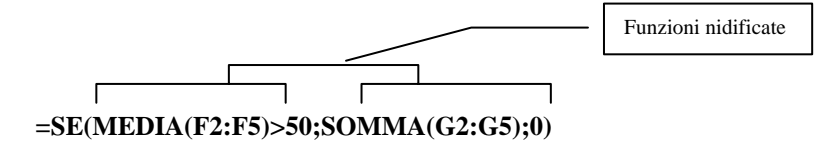

Una formula può contenere fino a sette livelli di funzioni nidificate. Quando la Funzione B viene utilizzata come argomento della Funzione A, la Funzione B sarà una funzione di secondo livello. Se la Funzione B contiene come argomento la Funzione C, quest'ultima sarà una funzione di terzo livello.

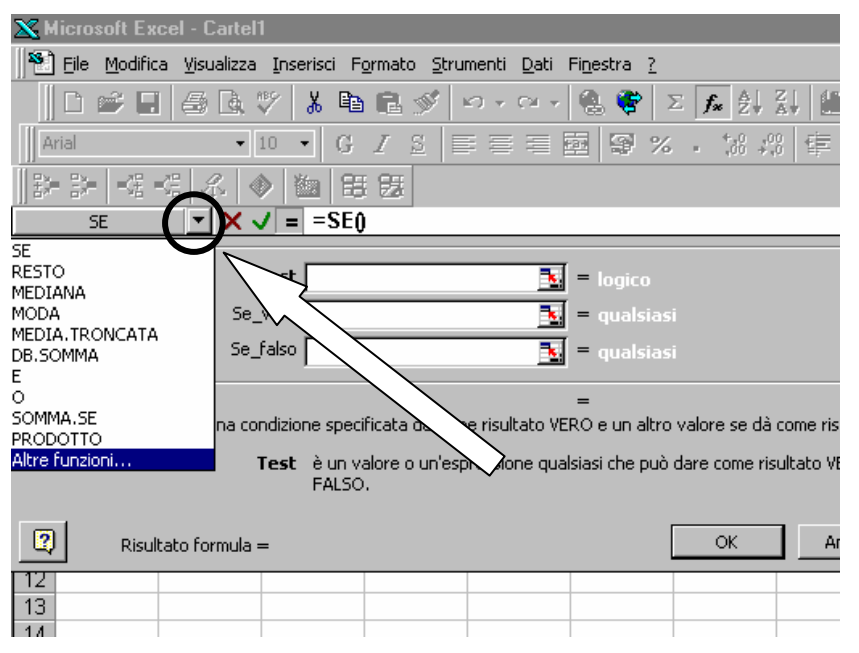

È possibile utilizzare la Finestra della formula per nidificare funzioni come argomenti. È ad esempio inserire possibile 1a Funzione SOMMA come argomento della Funzione (argomente SE test. argomento se vero 0 se falso) facendo clic sulla freccia di selezione sulla barra della formula e selezionando la funzione SOMMA nell'elenco che compare o sotto la voce Altre funzioni... Se si desidera continuare а immettere argomenti per la Funzione SOMMA, procedere allo stesso modo. In ogni momento, per

modificare gli argomenti relativi ad una particolare funzione utilizzando la relativa finestra della formula, fare clic sul nome della funzione sulla barra della formula ed automaticamente comparirà la rispettiva finestra della formula.

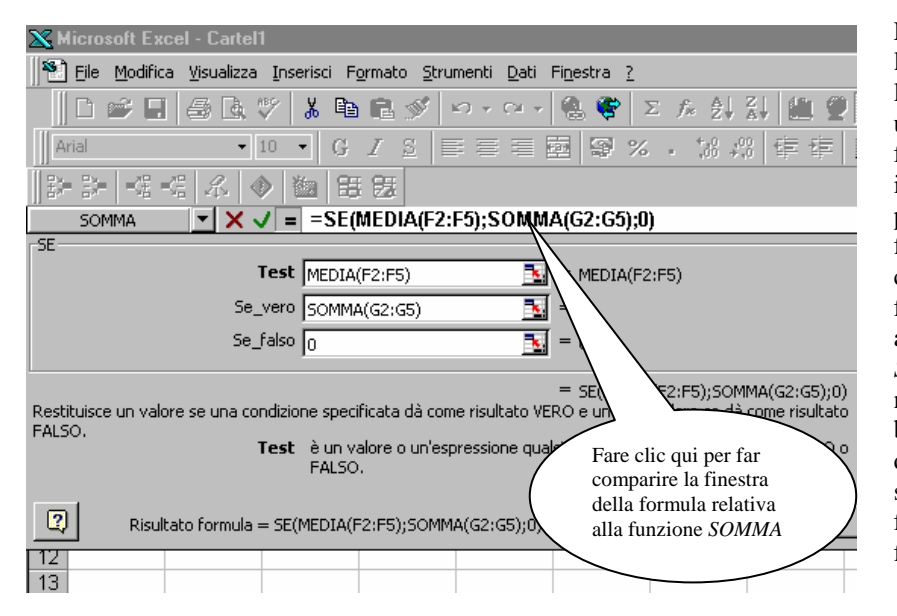

La figura accanto visualizza la finestra della formula per la funzione SE inserita in una particolare cella di un foglio di lavoro. La formula inserita nella cella compare per intero nella barra della formula. Come si vede. compare un annidamento di funzioni. Per modificare gli argomenti della funzione SOMMA presente nell'argomento Se vero, basta fare clic all'interno del nome della funzione somma nella barra della formula, come indicato in figura.

### Visualizzazione e modifiche del layout dei fogli

In Microsoft Excel è possibile stampare specifici intervalli di celle, che possono comprendere grafici ed altri oggetti, in svariate posizioni. Il comando <u>Visualizza</u>—Anteprima interruzioni di pagina consente di visualizzare e modificare l'aspetto del documento che verrà stampato.

In Anteprima interruzioni di pagina, ciascuna pagina è indicata da grandi lettere ombreggiate sullo sfondo e le aree di stampa appaiono bianche con evidenti bordi neri. Si può modificare anche da questa posizione l'area di stampa trascinando i bordi dell'area di stampa. Le interruzioni di pagina sono indicate da linee

| Ĩ   |      | 🖻 🖬 😂 (                       | ð. #\$      | *                 | Ē.       | <u> </u> | 5         | • Ci +            | <u>.</u> | Σ       | f∗ ≜↓    | Z.       | 101 🥥  | -              | 60%   | - 🕢     |     |   |
|-----|------|-------------------------------|-------------|-------------------|----------|----------|-----------|-------------------|----------|---------|----------|----------|--------|----------------|-------|---------|-----|---|
| l   | MS   | Sans Serif                    | <b>•</b> 10 | ••                |          | 7 0      | : =       | = =               |          | s •⁄    | +,(      | 00, 00   |        |                | - A.  | . A .   |     |   |
|     | 1.12 |                               | 1           |                   | 0        | <u> </u> | 2   =-    |                   | 8        | ay 70   | • •0     | 0, • 0   |        | · <u>  100</u> |       | · 📫 ·   |     |   |
|     |      | A5                            | <u> </u>    | -                 | -        | _        |           | _                 | -        |         |          |          |        |                |       |         |     | _ |
| - H | _    | A<br>Rudaut di succe dull     | B           |                   | C        | U        | E 1006    | F<br>Dia atao ati | G        | н       |          | J        | к      | L              | M     | N       | U P |   |
| - 1 | 1    | Dudget di cassa delle         | mensili e i | i west<br>iepilo- | ahi trim | estrali. | 1210 1990 | in deccagn        |          |         |          |          |        |                |       |         |     |   |
|     | 2    | dott. Pasquale Sabatine       | ,           |                   |          |          |           |                   |          |         |          |          |        |                |       |         |     |   |
| - H | 3    | 08/05/00                      |             | -                 |          |          |           |                   |          |         |          |          |        |                |       |         |     |   |
| - 1 | 5    |                               | 1           | -                 | -        |          |           |                   |          |         |          |          |        |                |       |         |     |   |
|     | 6    |                               |             |                   |          |          |           |                   |          |         |          |          |        |                |       |         |     |   |
| - H | 7    | Dati mensili                  | Giu         |                   | Lug      | Aqo      | Set       | Ott               | Nov      | Dic     | Gen      | Feb      | Mar    | Apr            | Mag   | Totale  |     |   |
| - H | 8    | Ricavi lordi                  | 270         | 00 2              | 7405     | 07916    | 28222     | 09457             | 20097    | 20522   | 20066    | 20415    | 20872  | 21225          | 21205 | 253.112 |     |   |
| - 8 | 10   | vendite<br>Spedizioni         | 270         | 50 2              | 5633     | 5718     | 20200     | 20007             | 29087    | 29523   | 29966    | 6252     | 6346   | 6441           | 6538  | 72.379  |     |   |
| - 1 | 11   | Totale ricavi                 | 325         | 50 3              | 3038     | 33534    | 34037     | 34547             | 35066    | 35592   | 36125    | 36667    | 37217  | 37776          | 38342 | 424.491 |     |   |
|     | 12   | Costo del venduto             | -           | - :               |          | ·        |           |                   |          |         |          |          |        |                |       |         |     |   |
| - E | 13   | Merci<br>Tracporto            | - 177       | 10 1              | 272      | 18030    | 48192     | 18356             | 18521    | 18688   | 18856    | 19026    | 19197  | 19370          | 19544 | 223.362 |     |   |
| - 1 | 15   | Scarti /                      | 12          | 40                | 1251     | 1262     | 1274      | 1285              | 1297     | 1308    | 1320     | 1332     | 1344   | 1356           | 1368  | 15.639  |     |   |
|     | 16   | Varie                         |             | 96                | 97       | 98/      | 99        | 100               | 100      | 101     | 102      | 103      | 104    |                | 106   | 1.211   |     |   |
| -   | 17   |                               | 193         | 16 1              | 9490     | 19665    | 19842     | 20021             | 20201    | 20383   | 20566    | 2075#    | 20938  | 21127          | 21317 | 243.617 |     |   |
| - E | 19   | Margine lordo                 | 132         | 34 1              | 3548     | 13869    | 14195     | 14527             | 14865    | 15209   | 15559    | 15916    | 16279  | 16649          | 17026 | 180.874 |     |   |
| E   | 20   | Costi                         | ~~          | -                 |          | '        | -         |                   |          |         |          |          |        |                |       |         |     |   |
| - H | 21   | Pubblicità                    | 40          | 00                | 4000     | 4000     | 4000      | 4000              | 4000     | 4000    | 4000     | 4000     | 4000   | 4000           | 4000  | 48.000  |     |   |
| - 8 | 22   | Affitto                       | 47          | 00 .              | 500      | 4700     | 500       | 4700              | 4700     | 4700    | 4700     | 4700     | 4700   | 4700           | 4700  | 6.000   |     |   |
| - 1 | 24   | Servizi                       |             | 75                | 75       | 75       | 75        | 75                | 75       | 75      | 75       | 75       | 75     | 75             | 75    | 900     |     |   |
| - 1 | 25   | Assicurazioni                 | 2           | 37                | 0        | 0        | 0         | 0                 | 0        | 237     | 0        | 0        | 0      | 0              | 0     | 474     |     |   |
| - E | 20   | Telerono<br>Cancelleria       | 1           | 47                | 147      | 147      | 200       | 290               | 293      | 295     | 290      | 147      | 147    | 147            | 147   | 1 764   |     |   |
| - 1 | 28   | Addestramento                 | 1           | 00                | 100      | 100      | 100       | 100               | 100      | 100     | 100      | 100      | 100    | 100            | 100   | 1.200   |     |   |
|     | 29   | Viaggi e soggiorni            | 2           | 00                | 202      | 204      | 205       | 207               | 209      | 211     | 213      | 215      | 217    | 219            | 221   | 2.522   |     |   |
| - E | 30   | l'asse e licenze<br>Interessi | 2           | 40                | 240      | 241      | 242       | 243               | 244      | 245     | 246      | 247      | 248    | 249            | 250   | 2.935   |     |   |
| - 1 | 32   | Totale costi                  | 112         | 79 1              | 1054     | 11066    | 11079     | 11092             | 11105    | 11355   | 11131    | 11144    | 11157  | 11171          | 11185 | 133.817 |     |   |
| - E | 33   |                               |             |                   |          |          |           |                   | 0.70     | 0.05    |          |          | E 40 C |                |       | 17.05   |     |   |
| - H | 34   | Utile operativo               | 19          | 55 3              | 2495     | 2802     | 3116      | 3435              | 3760     | 3854    | 4428     | 4772     | 5122   | 5478           | 5841  | 47.058  |     |   |
| - E | 36   |                               |             |                   |          |          |           |                   |          |         |          |          |        |                |       |         |     |   |
| - 1 | 37   |                               |             |                   |          |          |           |                   |          |         |          |          |        |                |       |         |     |   |
| - 1 | 38   |                               |             |                   |          |          |           |                   |          |         |          |          |        |                |       |         |     |   |
| - 6 | 39   |                               |             |                   |          |          |           |                   |          |         |          |          |        |                |       |         |     |   |
| I   | • •  | 🕨 🕅 🔪 Introdu                 | zione 🔏 I   | Form              | ule /    | Riferir  | nenti ),  | Budget /          | SE / F   | unz. SE | / Elench | ni 🖌 PIV | OT /   |                |       |         |     |   |
|     |      |                               |             |                   |          |          |           |                   |          |         |          |          |        | _              |       |         |     |   |

Sullo sfondo è indicato il numero della pagina

evidenti all'interno dell'area di stampa. È possibile modificare le interruzioni di pagina e le aree di stampa trascinando queste linee, o addirittura eliminare le eventuali interruzioni di pagina trascinando le linee al di fuori dell'area di stampa. In Anteprima interruzioni di pagina è inoltre possibile immettere e modificare i dati e le dimensioni e la posizione dei grafici e di altri oggetti simili.

# Salvataggio, anteprima e stampa dei fogli

### Salvare una cartella Excel

Una volta creata una cartella di lavoro, è necessario salvarla per poterla recuperare in un secondo momento ed apportarvi delle modifiche. È consigliabile salvare spesso la cartella di lavoro, per conservare i dati immessi e le eventuali modifiche apportate.

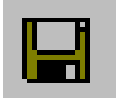

Per salvare la cartella basta fare clic sul pulsante <u>Salva</u>, oppure scegliere il comando <u>File $\rightarrow$ Salva</u>. Com'è già stato detto, la prima volta che si salva un file si apre una finestra di dialogo che permette di inserire il nuovo nome per il file.

Se si desidera creare più cartelle di lavoro in base a una cartella originale, si può salvare tale cartella come modello, per ritrovarla poi all'interno della finestra di dialogo ottenuta con <u>File Nuovo</u>. A tal fine, scegliere il comando <u>File Salva con nome</u> e quindi selezionare **Modello** nell'elenco a discesa **Salva come tipo**.

#### Anteprima di stampa di un documento

Per ridurre il numero di stampe di prova, è utile visualizzare il foglio in anteprima prima di procedere alla stampa. Per visualizzare in anteprima il risultato della stampa del foglio corrente, fare clic sul pulsante Anteprima di stampa, oppure scegliere il comando File-Anteprima di stampa.

In modalità Anteprima di stampa sono disponibili una serie di pulsanti particolarmente utili per impostare il layout del foglio e le opzioni di stampa:

- Zoom: per ingrandire la visualizzazione; equivale a cliccare col puntatore del mouse sulla pagina in anteprima, quando esso assume la forma di piccola lente di ingrandimento.
- Imposta...: chiama la finestra di dialogo per l'impostazione del layout della pagina (cambiare orientamento della pagina, modificarne i margini, aggiungere intestazioni e piè di pagina ed altre variazioni).

|   | Salva co           | n nome                                       | ? ×           |
|---|--------------------|----------------------------------------------|---------------|
|   | Salva in:          | 🗠 Documenti 💽 🗈 💌 📰 📰 ಶ                      |               |
| 4 | Dati e             | conomici                                     | <u>S</u> alva |
|   | CARL:              | 4<br>INA                                     | Annulla       |
|   | Carte              | 1                                            | Opzioni       |
|   |                    |                                              |               |
|   |                    |                                              |               |
|   |                    |                                              |               |
|   |                    |                                              |               |
| _ | Nome file:         | Cartel1                                      |               |
| - | <u>Ti</u> po file: | Cartella di lavoro Microsoft Excel 🛛 👻       |               |
|   |                    | Cartella di lavoro Microsoft Excel           |               |
|   |                    | Testo formattato (delimitato da spazio)      |               |
|   |                    | Testo (delimitato da tabulazione)            |               |
|   |                    | Cartella di lavoro di Microsoft Excel 5.0/95 |               |
|   |                    |                                              |               |
|   |                    |                                              |               |

- Margini: per visualizzare e modificare i margini della pagina utilizzando il mouse.
- Anteprima interruzioni di pagina: per modificare le interruzioni di pagina e il posizionamento degli oggetti.
- Stampa...: chiama la finestra di dialogo per la stampa del foglio di lavoro.
- **Chiudi**: per tornare alla visualizzazione normale.

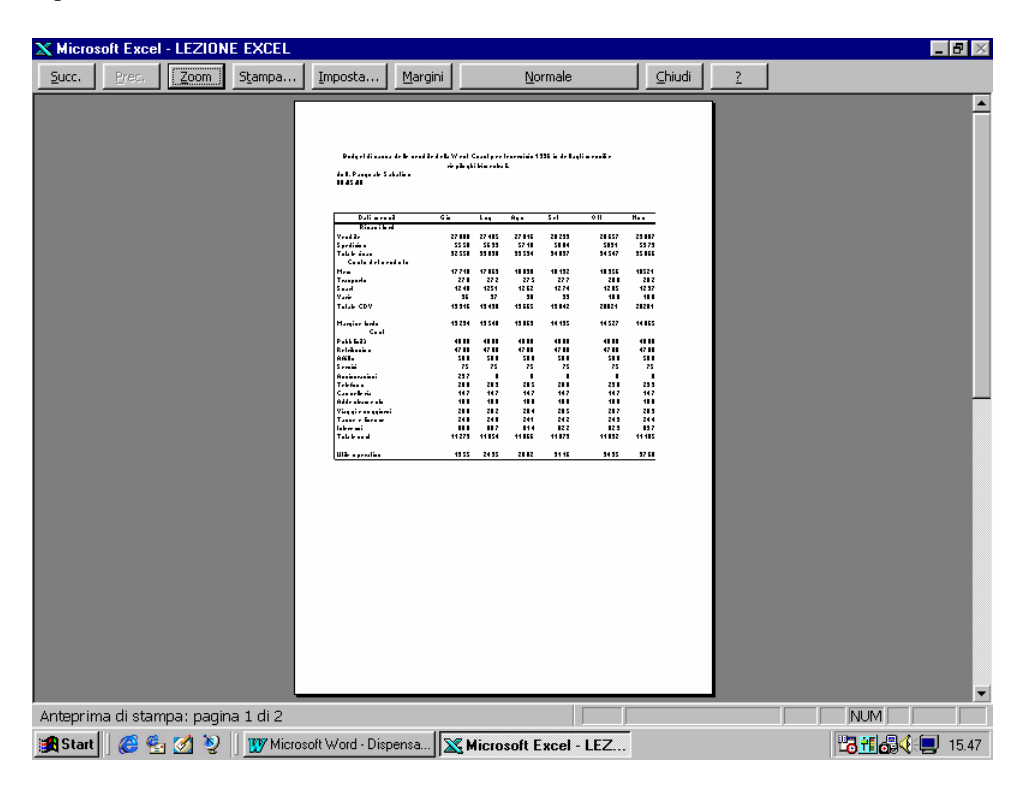

#### Modificare l'impostazione della pagina

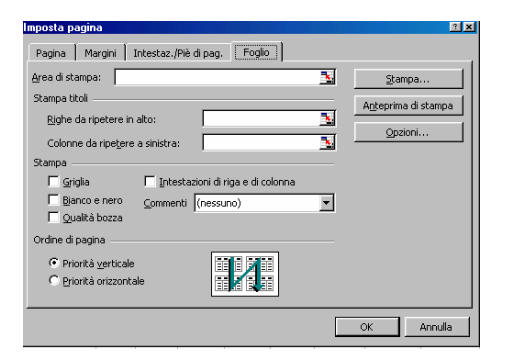

Per modificare l'impostazione della pagina scegliere il comando <u>File→Imposta pagina</u> dalla barra dei menu per aprire la finestra di dialogo **Imposta pagina**, tramite la quale è possibile definire il layout della pagina impostando opportunamente le diverse opzioni contenute nelle quattro schede <u>Pagina</u>, <u>Margini</u>, <u>Intestazione e piè di pagina</u> e <u>Foglio</u>.

#### Stampa di un foglio Excel

Quando si è pronti per stampare, si può cliccare sul pulsante <u>Stampa</u> della barra degli strumenti Standard, oppure, se si vogliono cambiare le impostazioni predefinite, scegliere il comando <u>File $\rightarrow$ Stampa</u>. In quest'ultimo caso appare una finestra di dialogo in cui è possibile specificare esattamente cosa si desidera stampare e il numero di copie da stampare. È inoltre possibile richiamare l'Anteprima di stampa nonché selezionare la stampante da utilizzare ed impostarne le relative

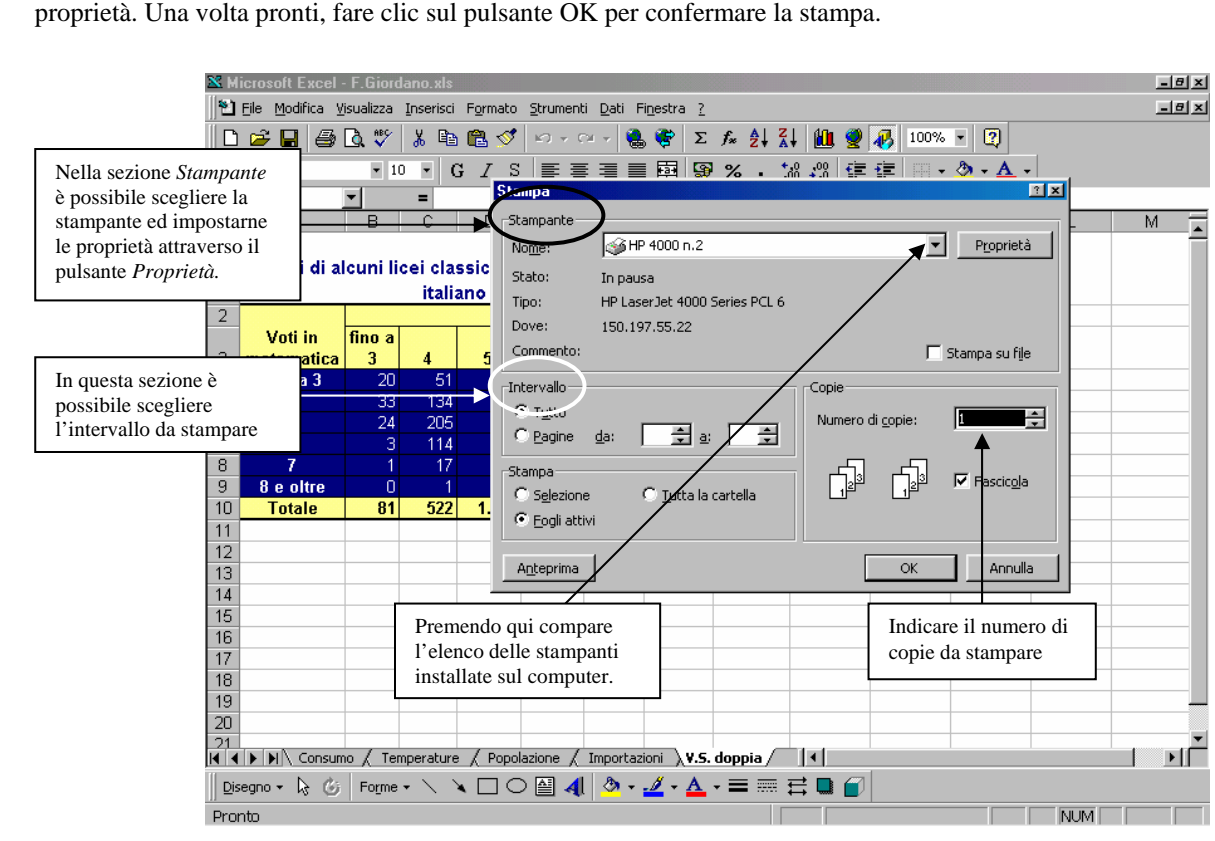

Sulla scheda <u>Foglio</u> della finestra di dialogo <u>Imposta pagina</u> è possibile specificare un intervallo nella casella di testo *Area di stampa* (l'area di stampa può inoltre essere impostata/cancellata utilizzando il sottomenu ottenibile da <u>File</u>→Area di stampa). L'area di stampa può servire, ad esempio, per stampare solo l'intervallo contenente i risultati di un determinato calcolo, oppure le celle contenenti una determinata tabella, ed escludere tutto il resto dall'area di stampa. Tornando alla scheda Foglio, si possono utilizzare le opzioni nella sezione *Stampa titoli* per indicare ad Excel di ripetere le intestazioni di colonna e di riga per ogni pagina. È inoltre possibile specificare l'ordine da seguire nella stampa di un foglio di lavoro multipagina, utilizzando le opzioni nella sezione *Ordine di pagina*.

## Formattare i dati per renderli più leggibili

Talvolta può essere difficoltoso reperire le informazioni desiderate in un foglio di lavoro contenente una gran quantità di dati. È utile utilizzare i comandi di formattazione per aumentare la chiarezza del foglio di lavoro. Esistono molti metodi per modificare l'aspetto dei fogli di lavoro. In ogni caso, prima di apportare una modifica, accertarsi di aver selezionato la cella o l'intervallo di celle a cui si desidera applicare la modifica.

### Modifica dell'aspetto del testo e dei dati

È possibile decidere quali caratteri utilizzare nei fogli di lavoro. La barra degli strumenti **Formattazione** contiene la maggior parte degli strumenti necessari per l'applicazione degli stili di carattere alle celle selezionate.

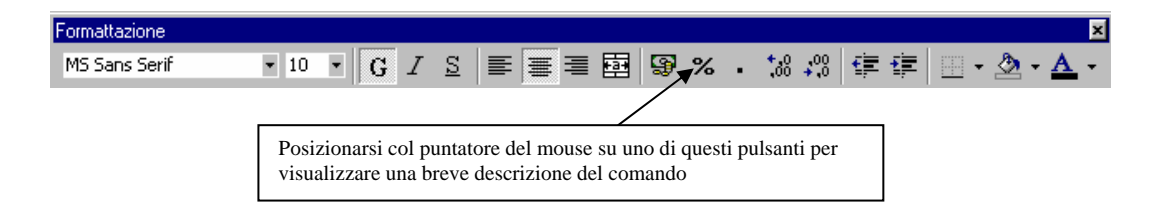

Per disporre di ulteriori opzioni, scegliere il comando <u>Formato $\rightarrow$ Celle</u> e quindi fare clic sulla scheda <u>Carattere</u>.

È possibile ovviamente applicare la formattazione a singoli caratteri all'interno di una cella. È sufficiente selezionare i caratteri e applicare il formato desiderato utilizzando i pulsanti della barra degli strumenti oppure scegliendo il comando Formato $\rightarrow$ Celle.

### Modifica dell'interlinea e dell'allineamento dei dati

Per distinguere tra vari tipi di informazioni delle celle, è possibile modificare l'allineamento del contenuto delle celle utilizzando i pulsanti di allineamento. È possibile inserire righe e colonne per dividere i dati o le

etichette tramite i comandi <u>Inserisci→Righe e</u> <u>Colonne</u>. È inoltre possibile modificare la larghezza e l'altezza di righe e colonne trascinando o facendo doppio clic sulla linea che si trova a destra della lettera della colonna o sotto il numero della riga (facendo doppio clic Excel adatta automaticamente la riga o la colonna per contenere l'intero testo immesso).

Per creare una struttura di tabella, è molte volte necessario unire più celle e scrivere il testo al centro della cella unita. A tal fine, digitare il testo nella prima cella in alto a sinistra dell'intervallo da unire, selezionare l'intervallo e quindi fare clic sul pulsante <u>Unisci e centra</u>. Questa procedura unisce le celle e contemporaneamente posiziona il testo al centro della nuova cella ingrandita. Si può ottenere lo stesso risultato ricorrendo alla scheda

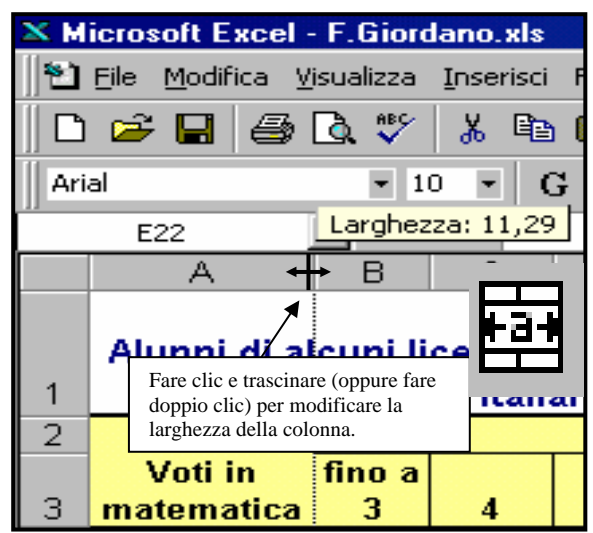

<u>Allineamento</u> del comando <u>Formato  $\rightarrow$  Celle</u>, selezionando la casella di controllo *Unione celle*. L'unione di celle combina le celle selezionate in un'unica cella che assume il riferimento di cella della prima cella a sinistra in alto dell'intervallo unito.

Per separare le celle unite, si può semplicemente annullare l'unione attraverso il comando <u>Modifica Annulla</u>, oppure quando non è più possibile annullare, basta deselezionare la casella di controllo *Unione celle* nella scheda Allineamento del comando <u>Formato Celle</u>.

### Organizzazione dei dati tramite colori e bordi

L'applicazione di bordi, motivi e ombreggiature ad un foglio di lavoro consente di renderne il contenuto più leggibile ed esteticamente valido.

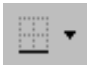

Per applicare bordi e colori si può ancora una volta utilizzare i pulsanti della barra degli strumenti Formattazione oppure selezionare la scheda Bordo o motivo del comando <u>Formato $\rightarrow$ Celle</u>, in cui è possibile scegliere tra una serie di opzioni.

| X Microsoft Excel - Cartel3                                           |                    |         |                        |       |            |          |       |               |       |       |                  |       |       |         |         |        |                               |
|-----------------------------------------------------------------------|--------------------|---------|------------------------|-------|------------|----------|-------|---------------|-------|-------|------------------|-------|-------|---------|---------|--------|-------------------------------|
| 🔊 Ele Modifica Visualizza Inserisci Formato Strumenti Dati Finestra ? |                    |         |                        |       |            |          |       |               |       |       |                  |       |       |         |         |        |                               |
| M                                                                     | Sans Serif 🔹 10    | • 0     |                        | 3 🔳   | <b># =</b> |          | 7%    | • • 00        | ,00 € | •     | 🗉 • 🕹            | 2 - A | •     |         |         |        |                               |
| ΪC                                                                    | 🖻 🖬 🖨 🖪 🖤          | X 🗈     | E 🗸                    | 5     | C 1 +      | <u>e</u> | Σ     | f≈ <u></u> ⊉↓ | Z↓ 10 | I 🥥 🧍 | 100 <sup>4</sup> | % - { | 2     |         |         |        |                               |
| 11                                                                    | A14                | = Co    | sti                    |       |            |          |       |               |       |       | •                |       |       |         |         |        |                               |
|                                                                       | A                  | В       | С                      | D     | E          | F        | G     | Н             |       | J     | K                | L     | M     | N       | 0 .     | 1      |                               |
| 1                                                                     | Dati mensili       | Giu     | Lug                    | Ago   | Set        | Ott      | Nov   | Dic           | Gen   | Feb   | Mar              | Apr   | Mag   | Totale  |         |        | Applicare i colori alle celle |
| 2                                                                     | Ricavi lordi       |         |                        |       |            |          |       |               |       |       |                  |       |       |         |         | $\lor$ | per evidenziarle              |
| 3                                                                     | Vendite            | 27000   | 27405                  | 27816 | 28233      | 28657    | 29087 | 29523         | 29966 | 30415 | 30872            | 31335 | 31805 | 352.113 |         | 1      | F                             |
| 4                                                                     | Spedizioni         | 5550    | 5633                   | 5718  | 5804       | 5891     | 5979  | 6069          | 6160  | 6252  | 6346             | 6441  | 6538  | 72.379  |         |        |                               |
| 5                                                                     | Totale ricavi      | 32550   | 33038                  | 33534 | 34037      | 34547    | 35066 | 35592         | 36125 | 36667 | 37817            | 37776 | 38342 | 424.491 |         |        |                               |
| 6                                                                     | Costo del venduto  |         |                        |       |            |          |       |               |       |       |                  |       |       | -       |         |        |                               |
| 7                                                                     | Merci              | 17710   | 17869                  | 18030 | 18192      | 18356    | 18521 | 18688         | 18856 | 19026 | 19197            | 19370 | 19544 | 223.362 |         |        |                               |
| 8                                                                     | Trasporto          | 270     | 272                    | 275   | 277        | 280      | 282   | 285           | 287   | 290   | 293              | 295   | 298   | 3.405   |         |        | T 14:1: : h = ud: u = u       |
| 9                                                                     | Scarti             | 1240    | 1251                   | 1262  | 1274       | 1285     | 1297  | 1308          | 1320  | 1332  | 1344             | 1356  | 1368  | 15.639  |         | _      | Utilizzare i bordi per        |
| 10                                                                    | Varie              | 96      | 97                     | 98    | 99         | 100      | 100   | 101           | 102   | 103   | 104              | 105   | 106   | 1.211   |         |        | migliorare la leggibilità     |
| 11                                                                    | Totale CDV         | 19316   | 19490                  | 19665 | 19842      | 20021    | 20201 | 20383         | 20566 | 20751 | 20938            | 21127 | 21317 | 243.617 |         |        | del foglio                    |
| 12                                                                    |                    |         |                        |       |            |          |       |               |       |       |                  |       |       |         |         |        | e                             |
| 13                                                                    | Margine lordo      | 13234   | 13548                  | 13869 | 14195      | 14527    | 14865 | 15209         | 15559 | 15916 | 16279            | 16649 | 17026 | 180.874 |         |        |                               |
| 14                                                                    | Costi              |         |                        |       |            |          |       |               |       |       |                  |       |       |         |         |        |                               |
| 15                                                                    | Pubblicità         | 4000    | 4000                   | 4000  | 4000       | 4000     | 4000  | 4000          | 4000  | 4000  | 4000             | 4000  | 4000  | 48.000  |         |        |                               |
| 16                                                                    | Retribuzioni       | 4700    | 4700                   | 4700  | 4700       | 4700     | 4700  | 4700          | 4700  | 4700  | 4700             | 4700  | 4700  | 56.400  |         |        |                               |
| 17                                                                    | Affitto            | 500     | 500                    | 500   | 500        | 500      | 500   | 500           | 500   | 500   | 500              | 500   | 500   | 6.000   |         |        |                               |
| 18                                                                    | Servizi            | 75      | 75                     | 75    | 75         | 75       | 75    | 75            | 75    | 75    | 75               | 75    | 75    | 900     |         |        |                               |
| 19                                                                    | Assicurazioni      | 237     | 0                      | 0     | 0          | 0        | 0     | 237           | 0     | 0     | 0                | 0     | 0     | 474     |         |        |                               |
| 20                                                                    | Telefono           | 280     | 283                    | 285   | 288        | 290      | 293   | 295           | 298   | 301   | 304              | 306   | 309   | 3.531   |         |        |                               |
| 21                                                                    | Cancelleria        | 147     | 147                    | 147   | 147        | 147      | 147   | 147           | 147   | 147   | 147              | 147   | 147   | 1.764   |         |        |                               |
| 22                                                                    | Addestramento      | 100     | 100                    | 100   | 100        | 100      | 100   | 100           | 100   | 100   | 100              | 100   | 100   | 1.200   |         |        |                               |
| 23                                                                    | Viaggi e soggiorni | 200     | 202                    | 204   | 205        | 207      | 209   | 211           | 213   | 215   | 217              | 219   | 221   | 2.522   |         |        |                               |
| 24                                                                    | A Se e licenze     | 240     | 240                    | 241   | 242        | 243      | 244   | 245           | 246   | 247   | 248              | 249   | 250   | 2.935   | - L - M |        |                               |
|                                                                       |                    |         |                        |       |            |          |       |               |       |       |                  |       |       |         |         |        |                               |
|                                                                       |                    |         |                        |       |            |          |       |               |       |       |                  |       |       |         |         |        |                               |
| <b>1</b>                                                              | Start 🗍 🍋 🏪 🌌 🧕    | _   🔀 м | Kicrosoft Excel - Cart |       |            |          |       |               |       |       | 🍕 🗐 📕 📢          |       |       |         |         |        |                               |